# 1. РЕГИСТРАЦИЯ И ВХОД

### 1.1 Регистрация нового аккаунта

Шаг 1: Откройте приложение Якду

Шаг 2: На главном экране нажмите кнопку "Создать аккаунт"

| ССТЬ<br>Бойдите в аккаунт | Яслу                                                                   |
|---------------------------|------------------------------------------------------------------------|
| 🖒 Главная                 | Создать аккаунт                                                        |
| % Услуги                  | Регистрируйтесь в приложении, чтобы продолжить                         |
| 🖳 Маркет                  | ☑ primer@mail.ru                                                       |
| ≡ Меню                    | Я согласен с Условиями использования и Политикой<br>конфиденциальности |
| 🔁 Войти                   | Отправить код                                                          |
| + Регистрация             | ИЛИ                                                                    |
|                           | 9 Войти с помощью Яндекс                                               |
|                           | Уже есть аккаунт? <mark>Войти</mark>                                   |
| 3                         |                                                                        |

СКРИНШОТ 1.1: Главный экран с кнопкой "Создать аккаунт"

Шаг 3: Выберите способ регистрации:

- Email (ОТР) - классический способ

- Войти через Яндекс - быстрая регистрация через Яндекс ID

| ИЛИ                      |
|--------------------------|
| 9 Войти с помощью Яндекс |
| Уже есть аккаунт? Войти  |

СКРИНШОТ 1.2: Кнопка "Войти через Яндекс"

Шаг 4: При регистрации через email:

- Введите ваш email

- Введите код подтверждения, отправленный на email

| <b>Гость</b><br>Войдите в аккаунт |                                                                                |
|-----------------------------------|--------------------------------------------------------------------------------|
| 🖒 Главная                         | 9                                                                              |
| 🏀 Услуги                          | XXX                                                                            |
| 👸 Маркет                          |                                                                                |
| 🗏 Меню                            | Верификация<br>Введите код. отправленный на ваш email: ilhominomboev@yandex.ru |
| - Э Войти                         |                                                                                |
| + Регистрация                     | Повторная отправка через 09:48                                                 |
|                                   |                                                                                |
|                                   |                                                                                |
| G                                 | 1 • …                                                                          |

СКРИНШОТ 1.3: Экран ввода кода подтверждения

- Выберите роль (заказчик, исполнитель)
- Введите ваше ФИО
- Придумайте надежный пароль
- Нажмите "Зарегистрироваться"

Шаг 5: Подтвердите согласие с условиями использования (чекбокс)

Я согласен с <u>Условиями использования</u> и <u>Политикой</u> конфиденциальности

СКРИНШОТ 1.4: Чекбокс согласия с условиями

### 1.2 Вход в аккаунт

Шаг 1: На главном экране нажмите "Войти в аккаунт"

| <ul> <li>Меню</li> <li>Войти</li> <li>Войти</li> <li>Регистрация</li> <li>Войти с помощью Яндекс</li> <li>Нег аскаунта? Зарегистрироваться</li> </ul> | Гость<br>Бойдите в аккаунт<br>Гоб Главная<br>С Услуги<br>С Услуги<br>С Маркет | Якоу<br>Добро пожаловать<br>Войдите в свой аккаунт, чтобы продолжить |  |
|----------------------------------------------------------------------------------------------------|-------------------------------------------------------------------------------|----------------------------------------------------------------------|--|
| Войти         Получить код           У         Регистрация           Войти с помощью Яндекс         Нет акхаунта? Зарегистрироваться                  | 🗮 Меню                                                                        | 🖾 Email                                                              |  |
| * Регистрация           • Регистрация         ИЛИ           • Войти с помощью Яндекс         Нет аскаунта? Звретистрироваться                         | Э Войти                                                                       | Получить код                                                         |  |
| О Войти с помощью Яндекс Нет акхаунта? Зарегистрироваться                                                                                             | +О Регистрация                                                                | или                                                                  |  |
| Нет аккаунта? Зарегистрироваться                                                                                                    |                                                                               | 9 Войти с помощью Яндекс                                             |  |
|                                                                                                    |                                                                               | Нет аккаунта? Зарегистрироваться                                     |  |

СКРИНШОТ 1.5: Экран входа с полями email и пароль

### Шаг 2: Введите етаіl и пароль

Шаг 3: Нажмите "Войти в аккаунт"

Альтернативно: Нажмите "Войти через Яндекс" для быстрого входа

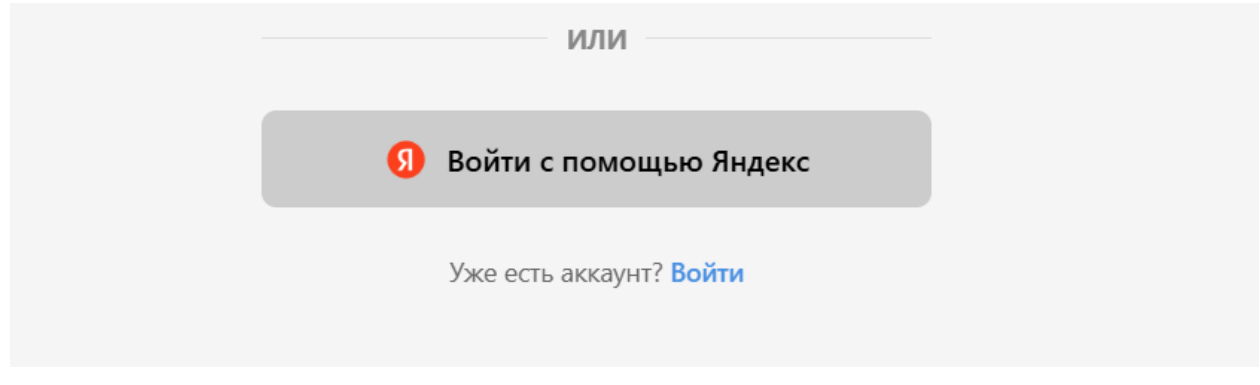

СКРИНШОТ 1.6: Кнопка "Войти через Яндекс"

# 2. ВЫБОР РОЛИ

### 2.1 Выбор роли пользователя

Шаг 1: После входа система покажет модальное окно "Выберите вашу роль"

Шаг 2: Выберите роль:

- "Я Заказчик" - для создания проектов и заказа услуг

- "Я Исполнитель" - для выполнения работ

| В          | Сость<br>Гость |                       |
|------------|----------------|-----------------------|
| ដា         | Главная        | Информация о профиле  |
| s.         | Услуги         | 🕹 Иван Иванов         |
| 6          | Маркет         | ۵                     |
| =          | Меню           |                       |
| €          | Войти          | зыказчик. 🗸           |
| ţ <b>0</b> | Регистрация    | Завершить регистрацию |
|            |                |                       |
|            |                |                       |
|            | <              |                       |

СКРИНШОТ 2.1: Модальное окно выбора роли

Шаг 3: Нажмите на выбранную роль

Шаг 4: Система настроит интерфейс под вашу роль

# 3. ВЕРИФИКАЦИЯ АККАУНТА

### 3.1 Загрузка документов

Шаг 1: После входа система предложит пройти верификацию

Шаг 2: Выберите тип верификации:

- Физическое лицо для ИП и физлиц
- Юридическое лицо для организаций

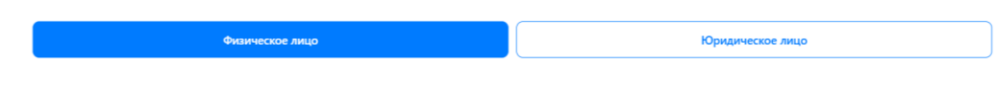

## СКРИНШОТ 3.1: Экран выбора типа верификации

Шаг 3: Заполните данные:

Для физических лиц:

- ИНН (12 цифр)

|                         | Физическое лицо                                                                                                   | Юридическое лицо |
|-------------------------|----------------------------------------------------------------------------------------------------|------------------|
| Иван Иванов<br>Заказчик | Данные для виртуального кошелька<br>Има и фамиам необходимы для открытия виртуального кошелька внутри Якду<br>Имя |                  |
| 🖒 Главная               | Ваше имя (как в паспорте)<br>Фамилия                                                                              |                  |
| 🛠 Услуги                | Ваша фамилия (как в паспорте)                                                                                     |                  |
| 🚔 Маркет                | инн                                                                                                    |                  |
| 💭 Мессенджер            | Ваш ИНН (12 цифр)<br>Номер счёта (для выплат)                                                                     |                  |
| 🗏 Меню                  | Ваш номер счёта из 20 цифр                                                                                        |                  |
|                         | Уникальный идентификатор банка (БИК)                                                                              |                  |
| Поддержка               | Введите БИК из 9 цифр                                                                                             |                  |
| КЗ Настройки            | Серия паспорта                                                                                                    |                  |
| ⊖ Выйти                 | 1234                                                                                                    |                  |
|                         | Номер паспорта                                                                                                    |                  |
| 0                       | 567890                                                                                                    | • Нира           |

## СКРИНШОТ 3.2: Форма для физического лица

- Серия и номер паспорта
- Дата выдачи паспорта
- Кем выдан паспорт
- Адрес регистрации
- Банковские реквизиты (БИК, расчетный счет)
- Селфи с паспортом

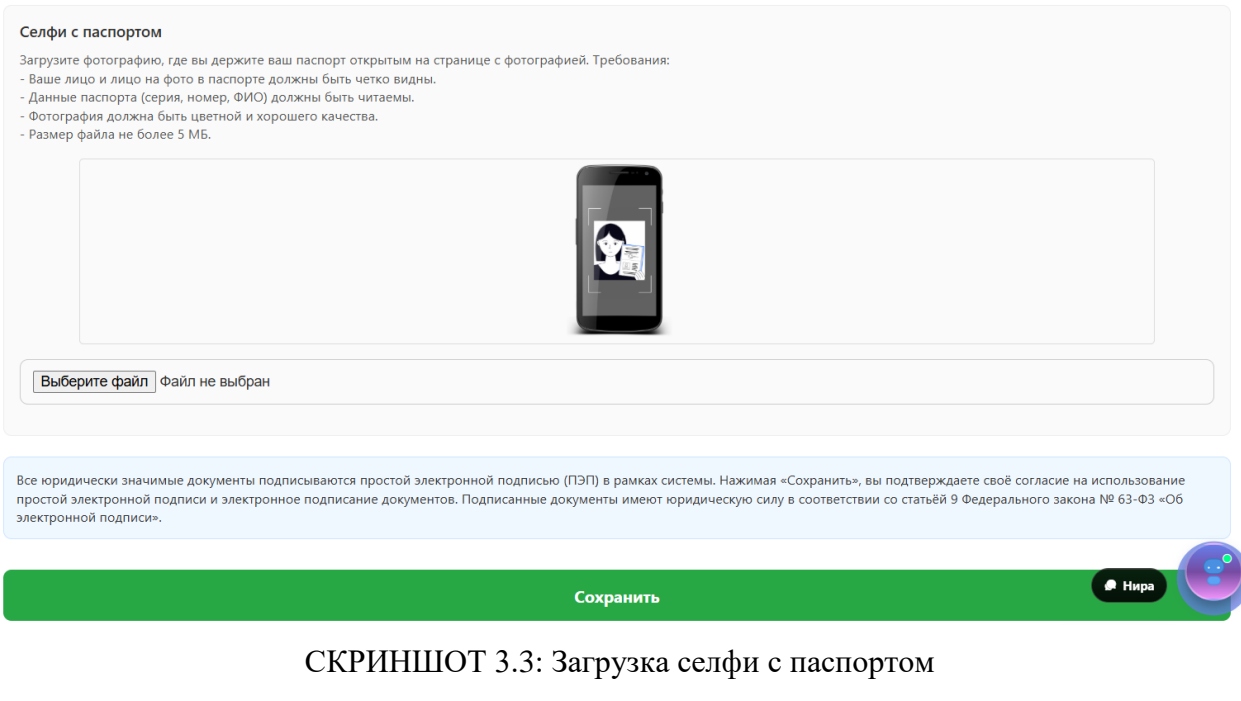

Для юридических лиц:

- ИНН (10 цифр)
- КПП
- Банковские реквизиты
- Адрес регистрации

|                         | Физическое лицо Юридическое лицо                                                                                                    |
|-------------------------|----------------------------------------------------------------------------------------------------|
|                         | ИНН                                                                                                    |
| Иван Иванов<br>Заказчик | Введите ИНН (10 или 12 цифр)                                                                                                    |
|                         | Название банка                                                                                                    |
| 🖒 Главная               | Например, Сбербанк                                                                                                    |
| 🛠 Услуги                | БИК                                                                                                    |
|                         | Введите БИК из 9 цифр                                                                                                    |
| ат Маркет               | Расчётный счёт                                                                                                    |
| 💭 Мессенджер            | 0000 0000                                                                                                    |
| 🗮 Меню                  | Мы проверим ИНН на сервере и автоматически сохраним в базе данных все необходимые реквизиты, если вы зарегистрированы как индивидуальный предприниматель (ИП) или юридическое<br>лицо (ЮЛ) в Российской Федерации.                                                                    |
|                         | все юридически значимые документы подписываются простоя электронной подписыю (тол) в соответствии со статьем 9 чедерального закона № 05-Ф3 «Об электронной подписи», нажимая<br>«Сохранить», вы подтверждаете своё согласие на использование ПЭП и электронное подписание документов. |
| () Поддержка            |                                                                                                    |
| 🕎 Настройки             | Сохранить                                                                                                    |
| 🕞 Выйти                 |                                                                                                    |
| 0                       | ( taps                                                                                                    |

СКРИНШОТ 3.4: Форма для юридического лица

Шаг 4: Нажмите "Отправить на проверку"

## 3.2 Ожидание проверки

Шаг 1: Дождитесь уведомления о результате проверки (1-3 рабочих дня)

Шаг 2: При одобрении:

- Получите уведомление "Аккаунт верифицирован"
- Станет доступен полный функционал платформы

Шаг 3: При отклонении:

- Получите уведомление с причиной
- Исправьте ошибки и подайте заявку повторно

# 4. ГЛАВНАЯ СТРАНИЦА

### 4.1 Интерфейс главной страницы

Шаг 1: После входа вы попадёте на главную страницу исполнителя

|           |                              | Главная                                                                           | 4 |
|-----------|------------------------------|-----------------------------------------------------------------------------------|---|
|           | ооо "Петруня"<br>Исполнитель | Как создать<br>проект? я аккаунта                                                 |   |
| ស៊        | Главная                      | 000 "Петтаvна"                                                                    |   |
| 8         | Вакансии                     | 7483221₽ ⊡                                                                        |   |
| 6         | Маркет                       | Якду Кошолек<br>Оплико для витричния подчак<br>Добавить услугу<br>Добавить услугу |   |
| Q         | Мессенджер                   | ···· 60a4                                                                         |   |
| =         | Меню                         | Пополнить                                                                         | _ |
| 0         | Поддержка                    | Вы сейчас свободны                                                                | - |
| ණ         | Настройки                    | Моя статистика                                                                    |   |
| $\ominus$ | Выйти                        | Завершён Повторно Выиграно Отзывы                                                 |   |
|           | 0                            |                                                                                   |   |

### СКРИНШОТ 4.1: Главная страница исполнителя

Шаг 2: В верхней части экрана:

- Аватар пользователя
- Заголовок "Главная"
- Иконка уведомлений (счётчик)
- Иконка оферты (если не принята)

Шаг 3: Основной контент:

- Статистика по вашим услугам, заказам, проектам, кейсам, вакансиям
- Быстрые действия: добавить услугу, вакансию, кейс
- Новости и обновления платформы (если есть)

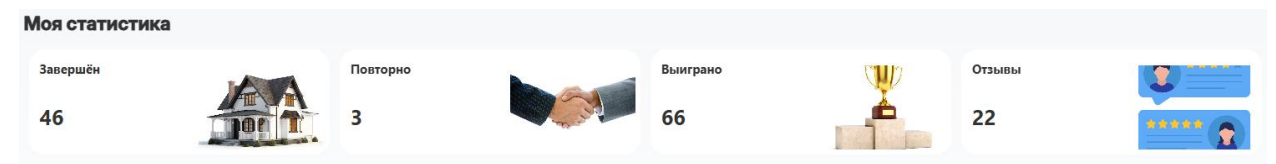

СКРИНШОТ 4.2: Карточки статистики исполнителя

### 4.2 Статистика исполнителя

На главной странице отображается:

- Выполнено заказов количество завершённых заказов на ваши услуги
- Активных услуг опубликованные вами услуги
- Всего услуг общее количество созданных услуг
- Полученных отзывов отзывы от заказчиков

- Участий в проектах проекты, в которых вы участвуете как исполнитель
- Созданных кейсов ваши портфолио-работы
- Рейтинг средняя оценка от заказчиков

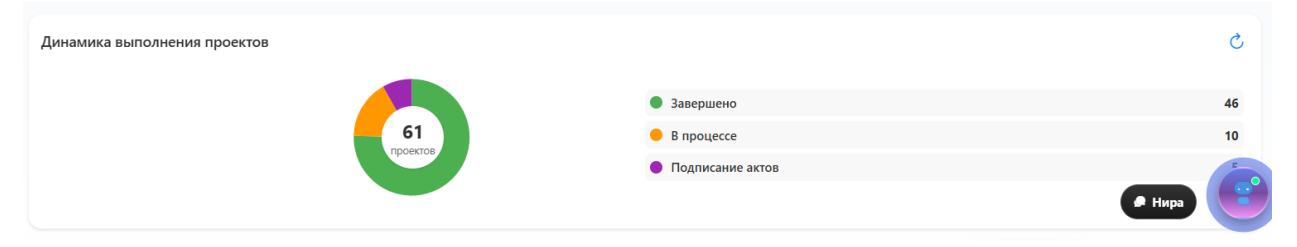

СКРИНШОТ 4.3: Статистика и быстрые действия

# 5. МЕНЮ И НАВИГАЦИЯ

#### 5.1 Доступ к меню

Шаг 1: Нажмите на иконку меню (гамбургер) в левом верхнем углу Шаг 2: Откроется боковое меню с разделами

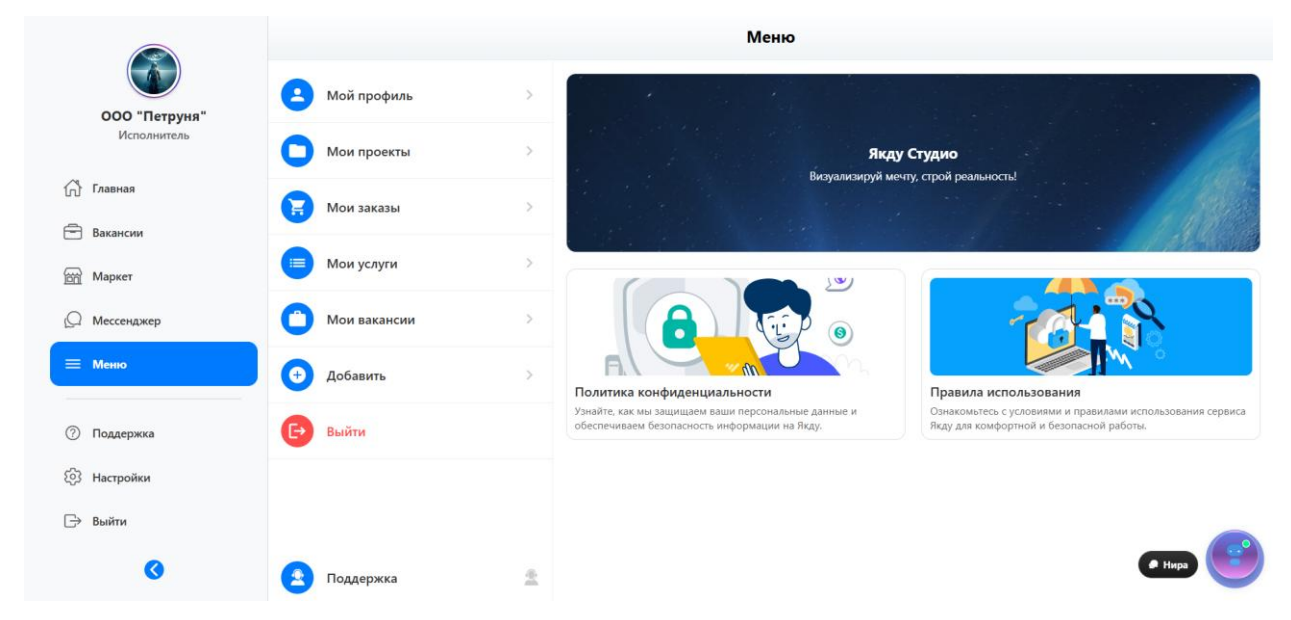

СКРИНШОТ 5.1: Боковое меню исполнителя

### 5.2 Пункты меню исполнителя

Основные разделы:

- Мои услуги ваши опубликованные и черновики услуг
- Мои заказы заказы, которые поступили на ваши услуги
- Проекты проекты, в которых вы участвуете как исполнитель
- Кейсы ваши портфолио-работы (примеры выполненных задач)
- Вакансии поиск и отклик на вакансии
- Избранное товары и услуги, добавленные в избранное
- Чат переписка с заказчиками и поддержкой
- Профиль ваши данные, настройки, верификация
- Кошелёк баланс, пополнение, история транзакций
- Уведомления все системные и личные уведомления
- Дополнительно:
- Выйти выход из аккаунта

### 5.3 Ограничения для неверифицированных

Важно: Некоторые функции недоступны без верификации:

- Создание и публикация услуг, кейсов, вакансий
- Отклик на проекты и вакансии

- Получение и вывод средств

При попытке доступа появится уведомление с предложением пройти верификацию.

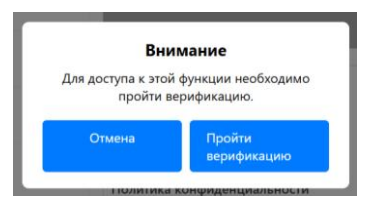

СКРИНШОТ 5.2: Уведомление о необходимости верификации

# 6. МОИ УСЛУГИ

### 6.1 Просмотр и управление услугами

Шаг 1: Перейдите в меню — "Мои услуги"

|                              | Активные                                                                                                    | На модерации                                                                                                    | Отклоненные                                                                                             |
|------------------------------|----------------------------------------------------------------------------------------------------|----------------------------------------------------------------------------------------------------|----------------------------------------------------------------------------------------------------|
| ООО "Петруня"<br>Исполнитель | Прочистка канализации устранение засоров!!!<br>Я Трубочист-58, а это профессиональная и высококачестве<br>Устранение засоров любой сложности с гарантией чистоть<br>1000 Р | ныая промывка, прочистка, устранение засора труб и систем кан<br>труб и систем до 1года в зависимости от спецификации систем | Активна<br>нализации, водопровода, скважины.<br>њ., сложности засора, использования оборудования и<br>Э |
| 🗇 Главная                    |                                                                                                    |                                                                                                    |                                                                                                    |
| 🖻 Вакансии                   |                                                                                                    |                                                                                                    |                                                                                                    |
| 🛱 Маркет                     |                                                                                                    |                                                                                                    |                                                                                                    |
| (О Мессенджер                |                                                                                                    |                                                                                                    |                                                                                                    |
| 🗮 Меню                       |                                                                                                    |                                                                                                    |                                                                                                    |
| 🕐 Поддержка                  |                                                                                                    |                                                                                                    |                                                                                                    |
| Козана настройки             |                                                                                                    |                                                                                                    |                                                                                                    |
| 🕞 Выйти                      |                                                                                                    |                                                                                                    |                                                                                                    |
| 0                            |                                                                                                    |                                                                                                    | 🖝 Нира 😈                                                                                                |

СКРИНШОТ 6.1: Список услуг исполнителя

Шаг 2: Просмотрите список всех ваших услуг (активные, черновики, архив)

- Для каждой услуги доступны: просмотр статистики, редактирование, удаление,

публикация/снятие с публикации

| ОСО "Петруня"<br>Исполнитель |                                                                           |                                                 |                                                                             |
|------------------------------|---------------------------------------------------------------------------|-------------------------------------------------|-----------------------------------------------------------------------------|
| Вакансии                     | Прочистка канализации устранение засоро                                   | в!!!                                            |                                                                             |
| <u>БЭЭ</u> Маркет            | ооо "Петруня"<br>Исполнитель                                              |                                                 |                                                                             |
| 💭 Мессенджер                 | <mark>☆☆☆☆☆</mark> 0.0 <u>0 отзыв(ов)</u>                                 |                                                 |                                                                             |
| ≡ Меню                       | <b>1000.00 ₽ / м²</b><br>Минимумс 1 м <sup>2</sup>                        |                                                 |                                                                             |
| ⑦ Поддержка                  | Описание                                                                  | Отзывы (0)                                      | Условия                                                                     |
| 🖏 Настройки                  | Я Трубочист-58, а это профессиональная и высококачественная п             | ромывка, прочистка, устранение засора труб и си | тем канализации, водопровода, скважины.                                     |
| 🕞 Выйти                      | устранение засоров лютой сложности с гарантией чистоты труб и<br>техники. | систем до тгода, в зависимости от спецификаци   | <ul> <li>системы, спожности засора, использования осорудования и</li> </ul> |
| 0                            | / Редактировать                                                           |                                                 | 🖞 Удалить 🕢 🖉 🖉                                                             |

СКРИНШОТ 6.2: Карточка услуги

# 6.2 Добавление услуги

Шаг 1: В меню выберите "Добавить" -> "Услугу"

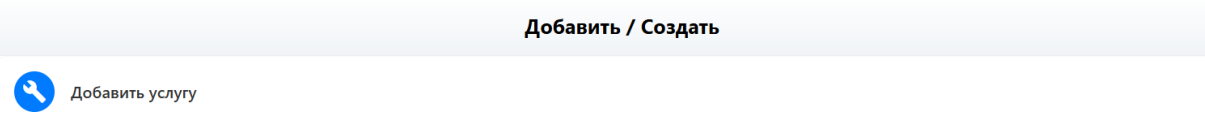

## СКРИНШОТ 6.3: Кнопка "Добавить услугу"

### Шаг 2: Заполните форму:

- Название, описание, категория, цена, фотографии, дополнительные опции

|                              | Категория и подкатегория *                                           | Цена за единицу * <sup>©</sup>                                        |
|------------------------------|----------------------------------------------------------------------|-----------------------------------------------------------------------|
| ООО "Петруня"<br>Исполнитель | выверите категорию и подкатегорию<br>Заголовок услуги * <sup>0</sup> | Введите цену                                                          |
| 🕼 Главная                    | Заголовок услуги *<br>Описание услуги *                              | Тип единицы измерения • <sup>©</sup><br>Выбелите тип единицы          |
| Вакансии                     | Описание услуги *                                                    |                                                                       |
| 😭 Маркет                     |                                                                      | Минимальное количество *<br>Минимальное количество (например, 5 м²) * |
| 💭 Мессенджер                 |                                                                      | Дополнительные услуги                                                 |
| 🗏 Меню                       | Теги                                                                 | Название доп. услуги Цена 🕒                                           |
|                              | Теги (через запятую)                                                 | Работаю с НДС?                                                        |
| Поддержка                    |                                                                      | Да, мои цены включают НДС                                             |
| 63 Настройки                 |                                                                      | Изображения                                                           |
| 🕞 Выйти                      |                                                                      | 🔂 Загрузить изображения                                               |
| 3                            | Опуб                                                                 | /бликовать услугу                                                     |
|                              |                                                                      |                                                                       |

## СКРИНШОТ 6.4: Форма создания услуги

Шаг 3: Сохраните как черновик или опубликуйте

# 6.3 Заказы на услуги

Шаг 1: Перейдите в раздел "Мои заказы"

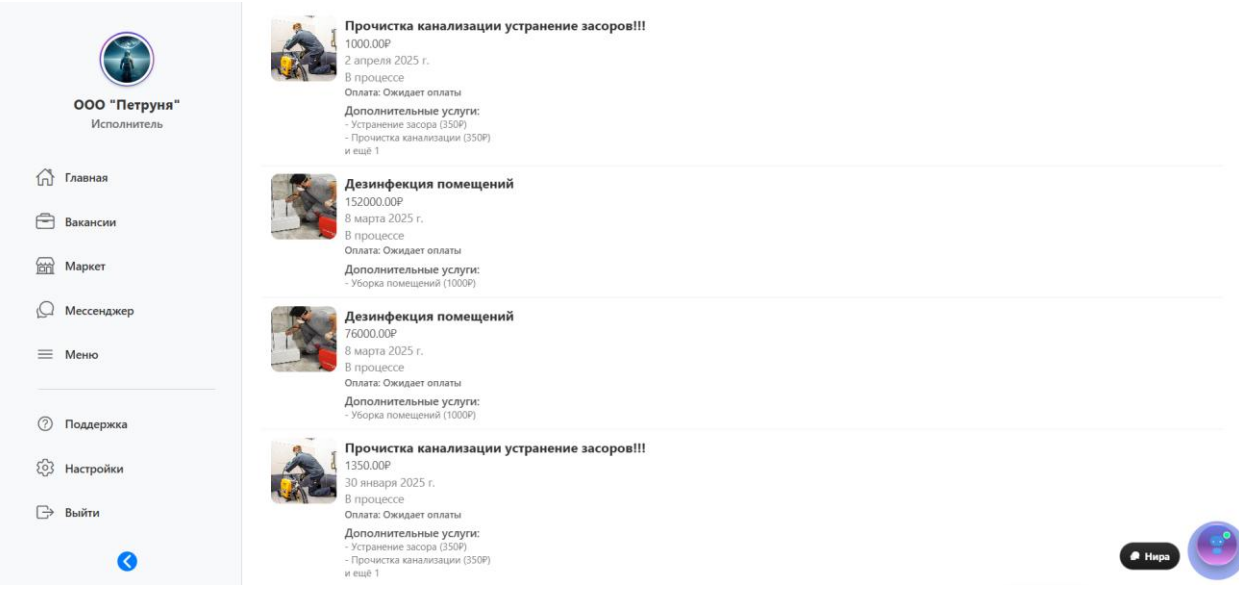

СКРИНШОТ 6.5: Список заказов на услуги

Шаг 2: Для каждого заказа доступны:

- Просмотр деталей (кто заказал, что заказал, условия, сообщения)

- Переписка с заказчиком
- Изменение статуса (принять, отклонить, отметить выполненным)
- Отправка акта и закрытие заказа

| Действия              | × |
|-----------------------|---|
| Договор               |   |
| Приложение к договору |   |
| Создать акт           |   |
| Отмена                |   |
|                       |   |

СКРИНШОТ 6.6: Карточка заказа

# 7. ПРОЕКТЫ

### 7.1 Участие в проектах

Шаг 1: Перейдите в меню — "Проекты"

|                              | Q. Поиск проектов             | ₹             |
|------------------------------|-------------------------------|---------------|
|                              | Ремонт пол ключ спальной      | Завершён      |
| ООО "Петруня"<br>Исполнитель | Создан: 8 марта 2025 г.       | 100%          |
| 📅 Главная                    | Ouerika aakasiviika:<br>★★★★★ |               |
| Вакансии                     | Ремонт кухни                  | В работе      |
| Паркет                       | Создан: 6 марта 2025 г.       | 100%          |
| (Q Мессенджер                | Ремонт кухни под ключ         | В работе      |
| ≡ Меню                       | Создан: 2 марта 2025 г.       | 425           |
|                              | Ремонт офиса                  | В работе      |
| ⑦ Поддержка                  | Создан: 1 марта 2025 г.       | 45%           |
| ်္ပြိ Настройки              | Ремонт кухни                  | Завершён      |
| 🕞 Выйти                      | Создан: 16 февраля 2025 г.    | 100%          |
| 3                            |                               | <b>е</b> Нира |

СКРИНШОТ 7.1: Список проектов исполнителя

Шаг 2: Для каждого проекта доступны:

- Просмотр этапов (мильстоуны), бюджета, сроков

- Загрузка файлов, переписка, согласование этапов

- Отправка акта по завершению этапа или проекта

|                              | Ремонт пол ключ спальной                                                        |                                                                                                    |
|------------------------------|---------------------------------------------------------------------------------|----------------------------------------------------------------------------------------------------|
| ООО "Петруня"<br>Исполнитель | OOO "СЕРВИС ЦЕНТР"<br>☆☆☆☆☆                                                     | Документы проекта                                                                                                    |
| 🖒 Главная                    | ырана Бюджет: 600000 - 610000 руб.<br>Завершён                                  | Маршрут от заказчика к исполнителю                                                                                                    |
| 🖻 Вакансии                   | Динамика выполнения                                                             |                                                                                                    |
| 🛱 Маркет                     | 100% завершено                                                                  | Database of Longer Longer Can                                                                                                    |
| 💭 Мессенджер                 | <ul> <li>Категория: Отделочные работы</li> </ul>                                | Anancany of a line of a line of a li |
| 🗮 Меню                       | <ul> <li>Оплата: Фиксированная</li> <li>Опубликован: 8 марта 2025 г.</li> </ul> | • Опрыть в Яндекс Картах<br>Мсполнитель<br>Исполнитель                                                                                                    |
|                              |                                                                                 | Детали маршрута                                                                                                    |
| Поддержка                    | Описание                                                                        | 🚘 Дистанция: 4.58 км                                                                                                    |
| Э Настройки                  | Ремонт под ключ 1 комнатную квартиру 45 метр квадратов                          | В пути: 8 мин.                                                                                                    |
| 🕞 Выйти                      | Навыки                                                                          | Погода в Волгоград                                                                                                    |
| Ø                            | Общее                                                                           | 🖹 Этапы 🖿 Файлы С Нирэ                                                                                                    |

### СКРИНШОТ 7.2: Карточка проекта

### 7.2 Этапы и акты

Шаг 1: В проекте перейдите во вкладку "Этапы"

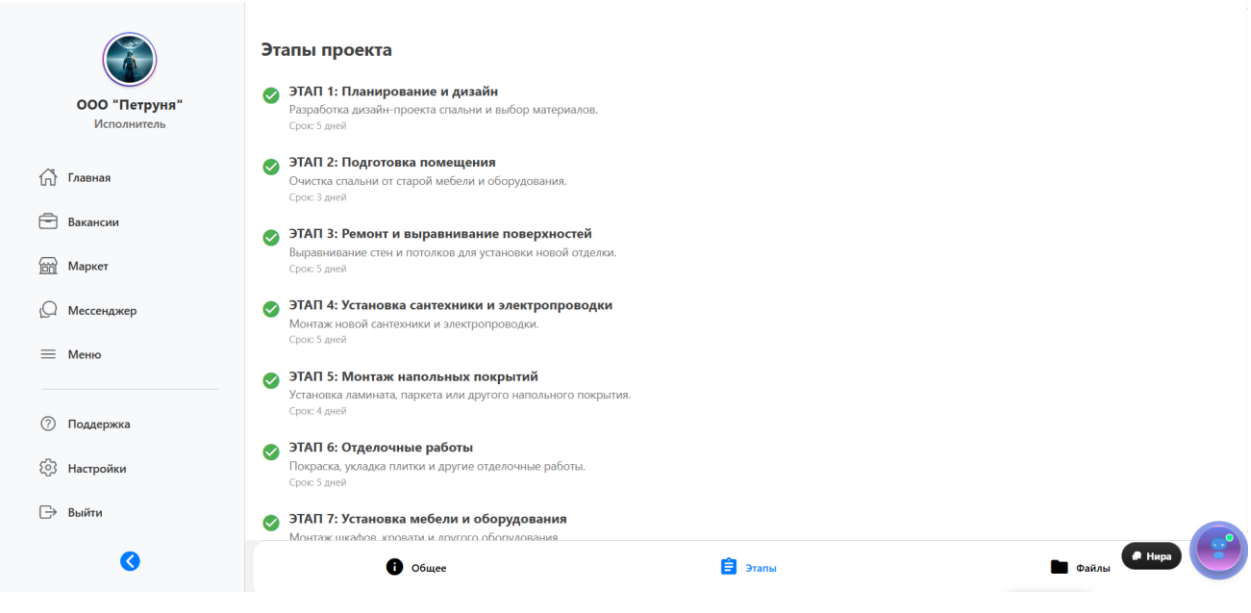

# СКРИНШОТ 7.3: Список этапов

Шаг 2: После выполнения этапа отправьте акт на согласование заказчику

Шаг 3: После согласования акта происходит выплата (с удержанием комиссии

платформы)

| ооо "Петруня"<br>Исполнитель | Проект: Ремонт ванной<br>Статус: В процессе<br>Заказчии: Мари И. – фа<br>Исполнитель: Иван Иванов, Волгоград<br>Дата создания: 2 апреля 2025 г. |                                                 |
|------------------------------|----------------------------------------------------------------------------------------------------|-------------------------------------------------|
| Главная Вакансии             | Акт без НДС<br>Договорная сумма: 90000 руб. (без НДС)                                                                                           |                                                 |
| 🔐 Маркет                     | Создание акта                                                                                                    |                                                 |
| ( <sup>()</sup> Мессенджер   | Нет добавленных работ                                                                                                    |                                                 |
| ≡ Меню                       | палменование выполненных расот<br>Единица измерения                                                                                             |                                                 |
| Поддержка                    | Количество Цена, руб.                                                                                                    |                                                 |
| 63 Настройки                 |                                                                                                    |                                                 |
| 🕞 Выйти                      | Добавить работу                                                                                                    |                                                 |
|                              |                                                                                                    | Сумма без НДС: 0.00 руб.<br>Прописью: Ноль руб. |
| 0                            | Отправить заказчику                                                                                                    | е Нира                                          |

СКРИНШОТ 7.4: Отправка акта

# 8. КЕЙСЫ (портфолио)

### 8.1 Мои кейсы

Шаг 1: Перейдите в меню → "Кейсы"

#### Портфолио

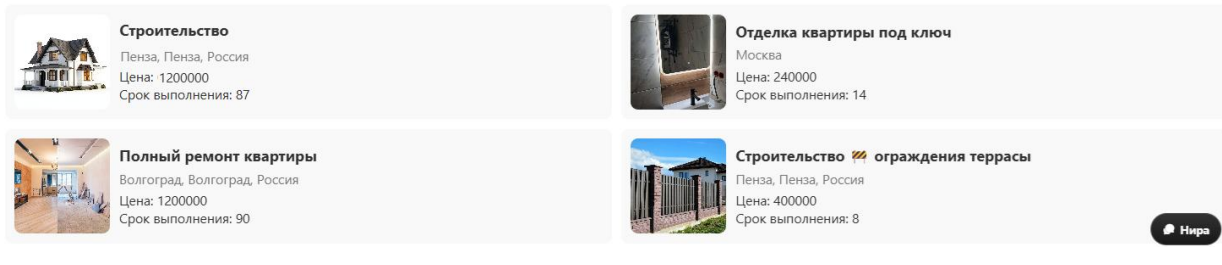

## СКРИНШОТ 8.1: Список кейсов исполнителя

Шаг 2: Для каждого кейса доступны:

- Название, описание, фотографии, использованные материалы, стоимость, сроки

| о          | оо "Петруня"<br>Исполнитель<br>вная |                                                                                                    | j         |
|------------|-------------------------------------|----------------------------------------------------------------------------------------------------|-----------|
| 🖻 Вак      | ансии                               | Полный ремонт квартиры                                                                                                    |           |
| Ma<br>O Me | ркет                                | <ul> <li>Волгоград, Волгоград, Россия</li> <li>200000 Р</li> <li>90</li> </ul>                                                                                                    |           |
| ≡ Me       | ню                                  | Описание проекта<br>В данном кейсе представлен полный ремонт квартиры, включающий демонтаж старых отделочных материалов, замену электрики, установку новых окон и дв                                             | ерей,     |
| ⑦ ⊓∞,      | держка                              | укладку напольных покрытий, выравнивание стен, покраску, монтаж потолков и установку новой сантехники. Работы выполнены в соответствии с дизайн-прс<br>также с применением качественных строительных материалов. | ектом, а  |
| 铰 Had      | тройки                              | Использованные материалы                                                                                                    |           |
| 🕞 Выі      | йти                                 | Ламинат Tarkett, 33 класс                                                                                                    | 50 метры  |
|            | 0                                   | Краска Tikkurila<br>Сантехника Grohe                                                                                                    | <b>30</b> |
|            |                                     | Плитка Kerama Marazzi                                                                                                    | 4 штук    |

СКРИНШОТ 8.2: Карточка кейса

# 8.2 Добавление кейса

Шаг 1: В меню выберите "Добавить" -> "Кейс"

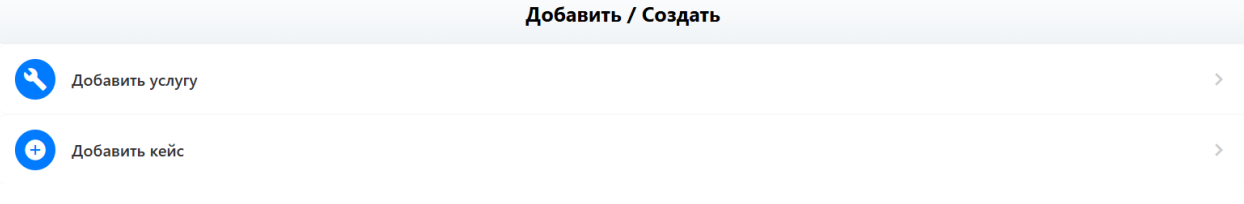

# СКРИНШОТ 8.3: Кнопка "Добавить кейс"

Шаг 2: Заполните форму и прикрепите фотографии

| ООО "Петруня"<br>Исполнитель | Категория *<br>Нажмите, чтобы выбрать<br>Название кейса * | Город<br>Город<br>Цена                                                        |
|------------------------------|-----------------------------------------------------------|-------------------------------------------------------------------------------|
| 🖒 Главная                    | Название кейса *<br>Описание кейса *                      | цена Срок выполнения Срок выполнения                                          |
| 🖻 Вакансии<br>😭 Маркет       | Описание кеиса -                                          | срок выполнения (наприлер, т)<br>Материалы                                    |
| (Д) Мессенджер<br>— Менко    |                                                           | <ul> <li>Дооавить материал</li> <li>Изображения (первая — обложка)</li> </ul> |
| 🕐 Поддержка                  |                                                           | Согланить                                                                     |
| {>} Настройки                |                                                           | Соринни                                                                       |
| 🕞 Выйти                      |                                                           | <b>е</b> Нира                                                                 |

# СКРИНШОТ 8.4: Форма создания кейса

Шаг 3: Опубликуйте кейс

# 9. ВАКАНСИИ

### 9.1 Поиск и отклик

Шаг 1: Перейдите в меню — "Вакансии"

| Мои вакансии                                     | В ожидании                  | Неактивные |
|--------------------------------------------------|-----------------------------|------------|
| Q Поиск                                          |                             |            |
| Мастер по изоялции<br>2025-03-02<br>© 2025-03-02 | 18:46:03 😑 Полная занятость | В ожидании |

## СКРИНШОТ 9.1: Список вакансий

Шаг 2: Для отклика выберите вакансию, заполните резюме, прикрепите портфолио,

отправьте сообщение работодателю

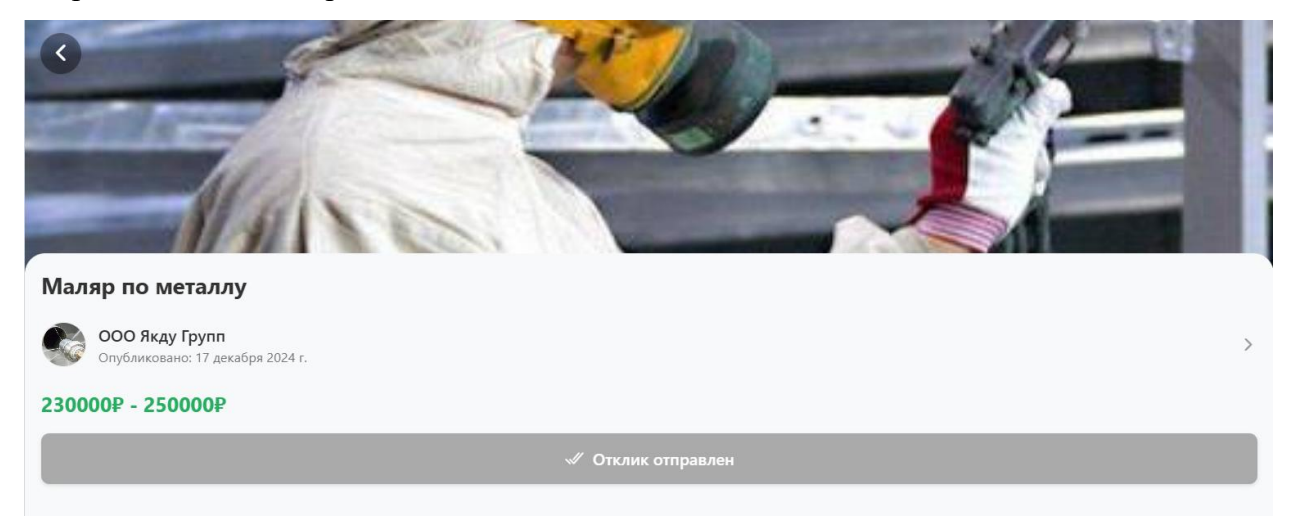

СКРИНШОТ 9.2: Отклик на вакансию

# 9.2 Мои вакансии (для ИП/юрлиц)

Шаг 1: Перейдите в меню → "Мои вакансии"

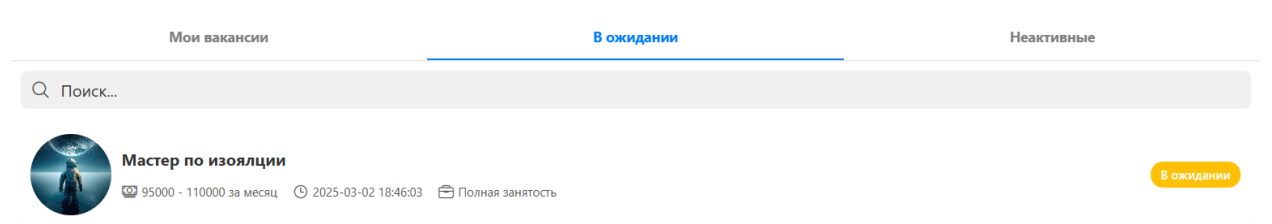

СКРИНШОТ 9.3: Список опубликованных вакансий

# 10. ЧАТ И УВЕДОМЛЕНИЯ

## 10.1 Чат

Шаг 1: Перейдите в меню → "Мессенджер"

|                              |                                                                                                    | Мессенджер |  |
|------------------------------|----------------------------------------------------------------------------------------------------|------------|--|
| ООО "Петруня"<br>Исполнитель | ООО Якду Групп<br>Неизвестная тема<br>Мы выполнили первую часть работы. Фотоотчет загружен в платформе, проверьте, пожалуйста | 4 июля     |  |
| សិ                           | Главная                                                                                                    |            |  |
| Ē                            | Вакансии                                                                                                    |            |  |
| 6                            | Маркет                                                                                                    |            |  |
| Q                            | Мессенджер                                                                                                    |            |  |
| =                            | Меню                                                                                                    |            |  |

# СКРИНШОТ 10.1: Список чатов

Шаг 2: Общайтесь с заказчиками по заказам, проектам, услугам

| ← 😨 ООО Якду Групп<br>Был вчера в 06:37 |                                                                                                    |         |
|-----------------------------------------|----------------------------------------------------------------------------------------------------|---------|
|                                         | 2 мая                                                                                                    |         |
| Привет 08:20                            |                                                                                                    |         |
|                                         | Привет                                                                                                    | 13:28 🖋 |
|                                         | 9 мая                                                                                                    |         |
|                                         | ООО "Сервис Центр", я завершил последний этап работы успешно. Проверьте, пожалуйста, работу,<br>фотоотчеты и акты. Если все ок, подпишите акт и оплатите последний этап работы. | 18:28 🖋 |
|                                         | 17 мая                                                                                                    |         |
| 20:07                                   |                                                                                                    |         |
|                                         | 12 июня                                                                                                    |         |
|                                         | Доброго дня                                                                                                    | 18:48 🖋 |
|                                         | 29 июня                                                                                                    |         |
|                                         | Мы выполнили первую часть работы. Фотоотчет загружен в платформе, проверьте, пожалуйста                                                                                         | 11:01 🖋 |
|                                         |                                                                                                    |         |
|                                         |                                                                                                    |         |

# СКРИНШОТ 10.2: Переписка по заказу

### 10.2 Уведомления

Шаг 1: Перейдите в меню — "Уведомления"

|              | Bce                                                      | Новые заказы        | Этапы оплаты |           |
|--------------|----------------------------------------------------------|---------------------|--------------|-----------|
| Q Поиск увед | омлений                                                  |                     |              |           |
| IR" 000      | ДУ ГРУПП" отправил приглашение на работу для проекта "   | Новый".             |              |           |
|              |                                                          |                     | 2            | 29 января |
| Икромо       | з Икром отправил приглашение на работу для проекта "Стр  | оительства школы ". |              |           |
|              |                                                          |                     | C            | )7 января |
|              | в М. М отправил приглашение на работу для проекта ";igb; | uvi['vuyh".         |              |           |
|              |                                                          |                     | ٥            | )7 января |
| Икромо       | з Икром отправил приглашение на работу для проекта "Рем  | ионт кухни".        |              |           |
|              |                                                          |                     | ٥            | )7 января |
| О ИП Исое    | в М. М отправил приглашение на работу для проекта "Ohg   | puv".               |              |           |
|              |                                                          |                     | a            | )7 января |

# СКРИНШОТ 10.3: Список уведомлений

Шаг 2: Просматривайте все важные события (новый заказ, сообщение, оплата, отзыв, статус акта)

# 11. КОШЕЛЁК И ТРАНЗАКЦИИ

## 11.1 Кошелёк

Шаг 1: Перейдите в главный экран — "Кошелёк"

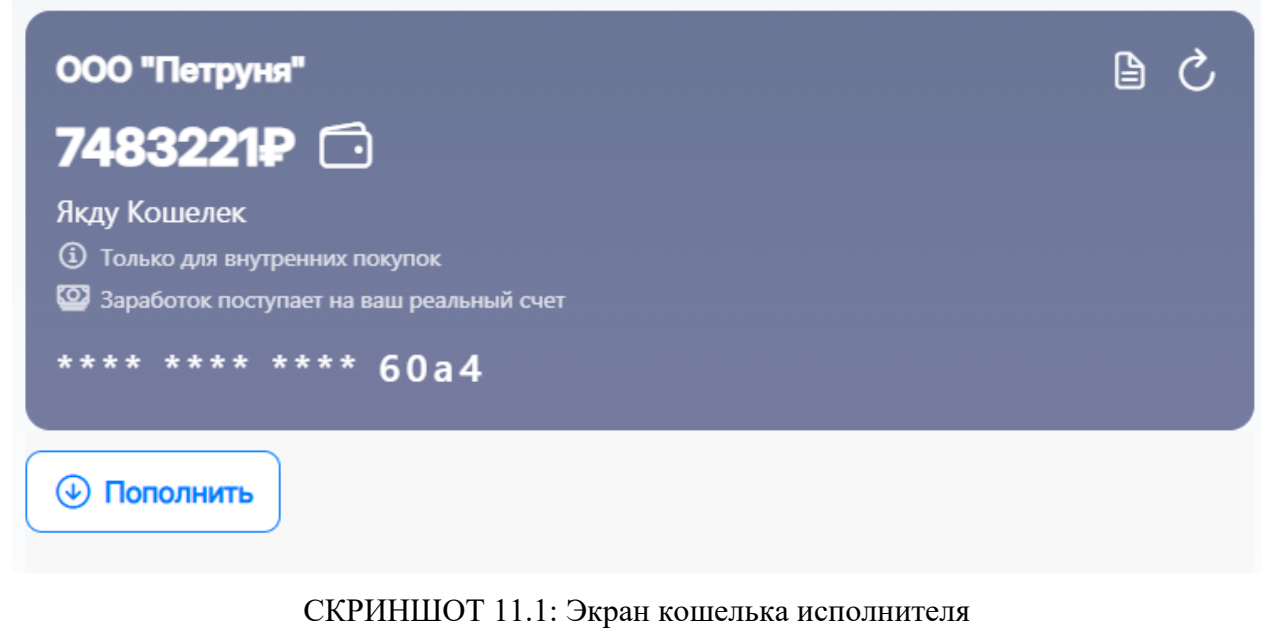

Шаг 2: Просматривайте баланс, историю поступлений и выплат Шаг 3: Пополняйте счёт, выводите средства (после верификации)

# 12. ПРОФИЛЬ И НАСТРОЙКИ

### 12.1 Профиль

Шаг 1: Перейдите в меню → "Профиль"

| Сеободен<br>Сеободен<br>Сеоб |                                                                                                    | \$                                                     |
|----------------------------------------------------------------------------------------------------|----------------------------------------------------------------------------------------------------|--------------------------------------------------------|
| Обо мне<br>Я — Иван Иванов, представляю команду профессионалов из ООО "Профи С<br>каждом этапе работы.<br>Наш опыт включает:<br>• Сантехнические работы любой сложности<br>• Монтаж инженерных сетей<br>• Полный спектр строительно-ремонтных услуг<br>За плечами — 46 успешных проектов с 70,8% завершённых в срок. Клиенты<br>Доверьте нам ваш объект — и убедитесь в профессионализме, который под                                                                                                    | Строй" в Пензе. 🛠 Специализируемся на ремонте и строительстве, гара<br>оценивают нас на 5 из 5 и рекомендуют в 81,8% случаев. 🗹<br>тверждают цифры! 👄 | нтируя качество и надёжность на                        |
| Опыт работы<br>Сантехник<br>ООО "Профи Строй"<br>31 июля 2022 г По настоящее время<br>Работа антехником<br>Монтажер сетей<br>ООО "Новый город"<br>15 мая 2024 г По настоящее время<br>Работа монтажером электрический сетей                                                                                                    | Прайс-лист<br>Ремонт<br>Покраска стен<br>Строительство<br>Гидроизоляция фундамента<br>Бетонирование<br>Монтаж крышиг                                  | 190 Р / м2<br>400 Р / м2<br>4000 Р / и2<br>100<br>нира |
| СКРИНШОТ 12.                                                                                                    | 1: Экран профиля исполнителя                                                                                                    |                                                        |

Шаг 2: Просматривайте и редактируйте личные данные

## Шаг 3: Загружайте и обновляйте документы для верификации

Шаг 4: Настраивайте уведомления, меняйте пароль

| Имя                                                                                                    |
|----------------------------------------------------------------------------------------------------|
| 🖉 Иван Иванов                                                                                                    |
| Обо мне<br>• Полный спектр строительно-ремонтных услуг                                                                           |
| 🔘 За плечами — 46 успешных проектов с 70,8% завершённых в срок. Клиенты оценивают нас на 5 из 5 и рекомендуют в 81,8% случаев. 🗹 |
| Доверьте нам ваш объект — и убедитесь в профессионализме, который подтверждают цифры! 🤤 🛛 🔻                                      |
| Не знаете, что написать? Нира поможет! 🤌 На основе вашего профиля она создаст уникальное описание.                               |
| Адрес                                                                                                    |
| 📎 город Пенза                                                                                                    |
|                                                                                                    |
| Ваши навыки (до 5)                                                                                                    |
| Неизвестный навык × Неизвестный навык ×                                                                                          |
| ø                                                                                                    |
| Дезинфекция поверхностей Мытье фасадов Уборка офисов Чистка шкафов                                                               |
|                                                                                                    |
| Опыт работы                                                                                                    |

СКРИНШОТ 12.2: Форма редактирования профиля

# ПОДДЕРЖКА

## Получение помощи

Способы связи:

- Чат с поддержкой онлайн консультация
- Email письменное обращение
- FAQ часто задаваемые вопросы

### Контакты

Служба поддержки:

- Email: <u>support@yakdu.ru</u>
- Telegram: <u>https://t.me/yakdoo\_mos\_margo</u>
- Телефон: <u>8(927) 069-98-87</u>
- Время работы: 24/7

## БЕЗОПАСНОСТЬ

### Рекомендации по безопасности:

- 1. Используйте надежный пароль
- 2. Не передавайте данные третьим лицам
- 3. Проверяйте рейтинги исполнителей
- 4. Сохраняйте переписку в чате
- 5. Оплачивайте работу только через платформу

Инструкция актуальна на 2025 год. При изменении функционала платформы инструкция будет обновлена.